### ความสมบูรณ์ข้อมูลแฟ้ม Newborn (เด็กทารกแรกเกิด)

แฟ้ม Newborn หมายถึงข้อมูลประวัติการคลอดของทารกจากหญิง ในเขตรับผิดชอบ หรือทารกที่คลอดที่หน่วย

บริการ

- ทารกหลังคลอดที่เกิดจากหญิงตั้งครรภ์ทุกคนที่อาศัยอยู่ในเขตรับผิดชอบ
- ทารกที่คลอดที่หน่วยบริการ

### วิธีการบันทึกข้อมูลแฟ้ม NEWBORN

1. การบันทึกข้อมูลเด็กในเขตรับผิดชอบในโปรแกรม hosxp , hosxp\_pcu

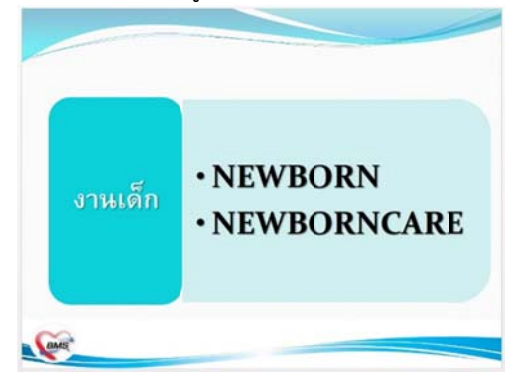

2. เข้าระบบบัญชี 1-8 ระบบงานบัญชี 3 เลือกแท็บ "ข้อมูลการคลอด" และกรอกข้อมูลให้ครบถ้วนตามภาพด้านล่าง

| HO | SxP PCU >                                                                                         | > ระบบบัเ                           | ญชี 1-8 :                                | >> วะ           | ะบบงาา             | ิ่มบัญชื |  |  |
|----|---------------------------------------------------------------------------------------------------|-------------------------------------|------------------------------------------|-----------------|--------------------|----------|--|--|
|    | ข้อมูลเล็ก ข้อมูลการคลอด การไท้บริ<br>อังเวลาเร                                                   | ถาร การยี่ยมหลังคลอด พัฒนา          | ns การะโภชนาการ Va                       | ccine ากที่อื่น |                    |          |  |  |
|    | มารทา                                                                                             | ค้น                                 | ษิคา                                     |                 | Ť                  | u        |  |  |
|    | ครรภ์ที่ 1 💭 จนที่ 0 💭 📽                                                                          | แข้า สถานที่ โรงหยาบาล              | 🕶 ชื่อสถานที่คลอด                        | ງ:ໂรງາຍານາລາງຄ  | สอบระบบ กรุณาแก้ไข | - คัน    |  |  |
|    | รัการหลอด NORMAL - ประเภทสู่ทำหลอด แพทย์ - อายุกรรภ์ 4                                            |                                     |                                          |                 |                    |          |  |  |
|    | น้ำหนักแรกคลอด 0 🔅 กรัม ความขาว 0 💭 เชนติเมตร เส้นรอบศรีษะ 0 🌻 เชนติเมตร ลักดับการคลอด คลอดเดี่ยว |                                     |                                          |                 |                    |          |  |  |
|    | วันที่เกิด 26/1/2554                                                                              |                                     | 🌲 ภาวะ BA                                |                 | •                  |          |  |  |
|    | 📃 มีภาวะการณ์                                                                                     | ชาดอ็อกซีเจน Apgarso                | ore 1 wmi 0 🔅                            |                 |                    |          |  |  |
|    |                                                                                                   |                                     |                                          | žuž             |                    | -        |  |  |
|    | ด ปกติ                                                                                            | มารถงาดอยา                          | มการครวจเกรเอด<br>บการครวจในอันแลไกรออด์ | วนก<br>วันที่   | •                  | •        |  |  |
|    | 🗇 มิคปกคิ                                                                                         | 📰 ได้รับ                            | บการรักษาไทรอยค์                         | วันที่          | •                  |          |  |  |
|    | หมายเหตุ                                                                                          | 6579 T                              | hyroid ਜੰ                                |                 |                    | - ค้น    |  |  |
|    | การตรวงการะา<br><ul> <li>ปกติ</li> <li>อิตปกติ</li> </ul>                                         | แร่องไทรอยค์ฮอร์โงน<br>⊚ ไม่ได้ตรวจ | ## TSH                                   | 11.0            |                    |          |  |  |

# 3. การดูแลเด็กหลังคลอดในเขตรับผิดชอบ

เข้าระบบบัญชี 1-8 ระบบงานบัญชี 3 แท็บ "ข้อมูลการคลอด" ตรวจเช็ควันเกิดของเด็กตามกรอบสีแดง

| ขอมูลก<br>ข้อมูลผู้รับเ | ารโห้บริการบัญชี<br>เพิ่าร | 3                        |                    |                          |         |                           |             | 1161     |
|-------------------------|----------------------------|--------------------------|--------------------|--------------------------|---------|---------------------------|-------------|----------|
| คำนำหน้า<br>CID         | ବ.ସୁ.<br>                  | ชื่อ<br>แก้ไขข้อมูล      | นามสกุล<br>วันเกิด | 5an famaina<br>26/1/2554 | •       | เพศ หญิง<br>เชื้อชาติ ไทย | อายุ 📑 ปี   | 2ิ เดือน |
| ข้อมูลเด็ก              | ข้อมูลการคลอด              | รเยี่ยมหลังคลอด พัฒ      | นาการ ภาว          | ะโภชนาการ Va             | ccine 🕯 | ากที่อื่น                 |             |          |
| ข้อมูลการค<br>มารดา     | ลอค                        | ค้น                      | ปิดา               |                          |         |                           | ค้น         | 1        |
| arehe                   | 1 🦳 คนที่ 🛛 💻              | นำเข้า สถานที่ โรงพยาบาล |                    | ชื่อสถานที่คลอด          | ):โรงพะ | าบาลทดสอบระบบ             | กรณาแก้ไข 🗸 | ค้น      |

4. แท็บ "การเยี่ยมหลังคลอด" คลิกเพิ่มการเยี่ยม

| ข้อมูลการให้บริการบัญชี 3       |                               | 1003                 |
|---------------------------------|-------------------------------|----------------------|
| ບັດມູລຜູ້ຈັບນະກາະ               | Account3PostCareForm          |                      |
| คำนำหน้า ค.ช. ชื่อ ไม่เป็นที่   | บันทึกการเยี่ยมทารกหลังคลอด   |                      |
| OD                              | ก็ไขร้อน ข้อมูลการมียม        |                      |
| อาธิพ อื่นๆ นักแลยที่ 47/2      |                               |                      |
| ร้องหลือ (ร้องการการ - เมาได้เส | วันที่ 17/1/2556 ← สะกษที     | สถานีอนานัย 👻        |
| ร่วสัน ครั้งที่ วันที่          | ดรั้งที่ 1 🛫 ผู้มีอน          | 10.000 analise       |
| 1 1 20/6/2555                   | ข้าน                          |                      |
|                                 | ล้ำดับ หัวข้อ                 | ปกติ                 |
|                                 | 1 0250                        | N                    |
|                                 | 2 10000                       |                      |
|                                 | (3) 4 099152                  |                      |
|                                 | 1 5 สุขภาพ                    |                      |
|                                 |                               |                      |
|                                 |                               | × (X (A # )+ X + + ) |
|                                 | หมายเทตุการเอี่ยม             |                      |
|                                 |                               | *                    |
|                                 |                               |                      |
|                                 |                               |                      |
| Task                            | อาหารที่รับประทาน นมแม่เละนมต | สม 🗸                 |
| เพิ่มการเรียน แก้ไขการเรียน     | ante escreta atreas           |                      |

### \*\*\*\* เงื่อนไขการส่งออก 43 แฟ้ม \*\*\*\*

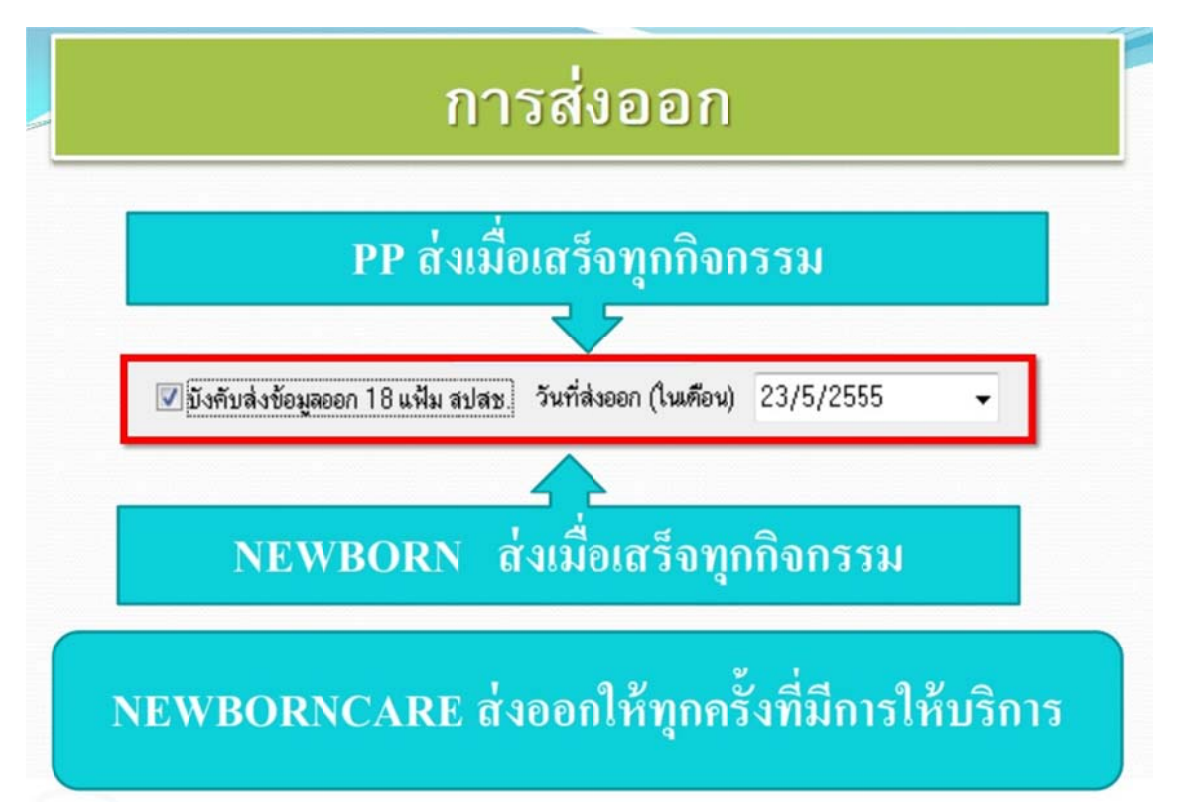

## เว็บไซต์คืนข้อมูลหญิงคลอดที่อยู่ในโรงพยาบาลจากฐานข้อมูล HosXP

1. เข้าเว็บ สสจ.อุทัยธานี <u>http://203.157.212.3/uthaihealth/index.php</u>

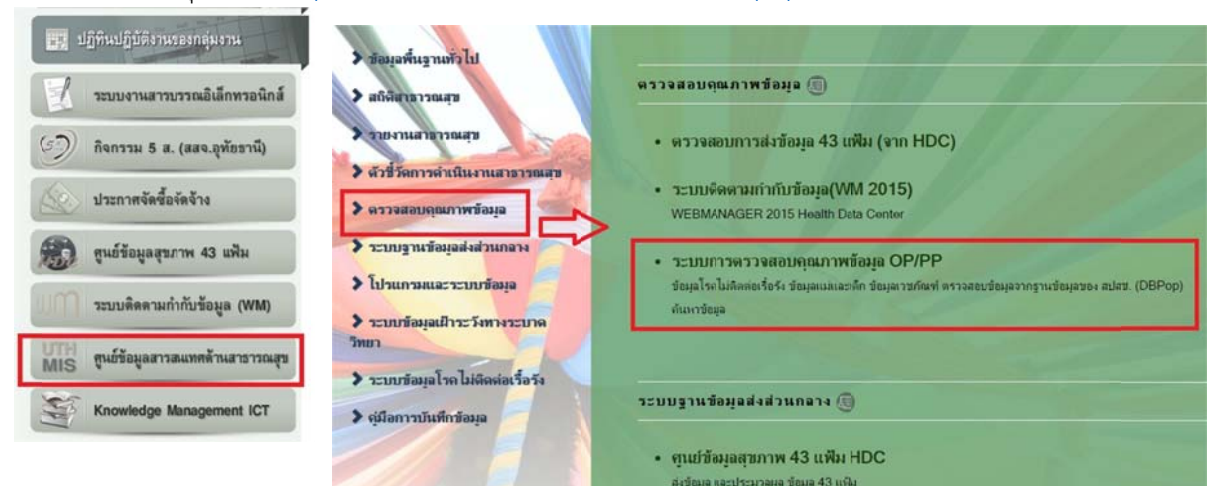

2. login โดยใช้ username เดียวกับ Web Manager

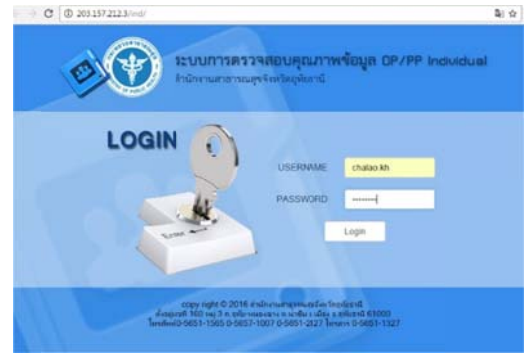

3. เลือกกลุ่มรายงานข้อมูลแม่และเด็ก เลือกรายงาน "รายชื่อผู้คลอดจากโรงพยาบาล"

| ข้อมู                                                 | ลแม่และเด็ก     | ł.                 |                      |       |         |    |          | -           |           |                      |              |                   |      |             |     |  |
|-------------------------------------------------------|-----------------|--------------------|----------------------|-------|---------|----|----------|-------------|-----------|----------------------|--------------|-------------------|------|-------------|-----|--|
| ข้อมูร                                                | เการคลอด        |                    |                      |       |         |    |          |             |           |                      |              |                   |      |             |     |  |
| MCH0001 HOS P รายชื่อผู้กลอดจากโรงพยาบาล<br>Datacente |                 |                    |                      |       |         |    |          |             |           | รายหน<br>บริการ      | ່ເວຍ<br>ເ    |                   |      |             |     |  |
| ทะเบี                                                 | ยนรายชื่อเด็ก ใ | ้นพื้นที่รับผิดชอบ | เได้รับวัดชื่น (EPI) |       |         |    |          |             |           |                      |              |                   |      |             |     |  |
|                                                       | ายชื่อผัดออดจ   | จากโรงพยาบาจ       | (HOSxP)              |       |         |    |          |             |           | 1                    |              |                   |      |             |     |  |
| ſ                                                     | รพ.อุทัยธานี    |                    |                      | •     |         |    |          |             |           |                      |              |                   |      |             |     |  |
|                                                       | 01-01-2560      |                    | 30-01                | -2560 |         |    |          | แสดงข้อมูล  |           |                      |              |                   |      |             |     |  |
| ລຳດັນ                                                 | HN              | AN                 | ชื่อ-นามสกุล         | อายุ  | ที่อยู่ | mj | ທ່ານລ    | อำเภอ       | จังหวัด   | วันที่<br>ดงอด       | ดรรภ์<br>ที่ | วิธี<br>คลอด      | LWST | น้ำ<br>หนัก | ANC |  |
| 1                                                     | 000150727       | 60000890           |                      | 33    | 6/4     | 11 | ระบำ     | ลานสัก      | อุทัยธานี | 24<br>มกราคม<br>2560 | 3            | คลอด<br>ผิดปกติ   | ชาย  | 3,090       | Y   |  |
| 2                                                     | 000396461       | 600001451          | ,                    | 28    | 112/2   | 5  | ไม่เขียว | สว่างอารมณ์ | อุทัยธานี | 30<br>มกราคม<br>2560 | 4            | ิ คลอด<br>ผิดปกติ | ิชาย | 3,250       | Y   |  |
| 3                                                     | 000402997       | 600001476          | _                    | 29    | 6       | 9  | หนอง     | สว่างอารมณ์ | จุทัยธานี | 30                   | 1            | กลอด<br>มือปกติ   | ชาย  | 2,700       | Y   |  |